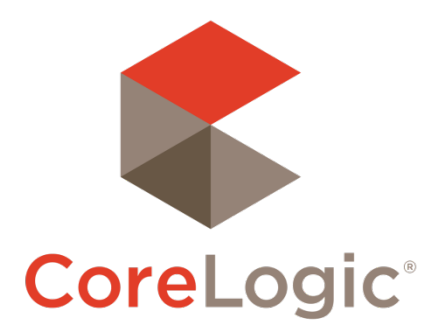

# Trestle<sup>™</sup> Release Notes

# February 4, 2019

### Contents

| New Features                                                                            | 2      |
|-----------------------------------------------------------------------------------------|--------|
| MLS and Technology Provider: "Contractless" Connections<br>MLS: Dynamic Field Filtering | 2<br>5 |
| Fixes                                                                                   | 7      |
| API                                                                                     | 7      |
| Your Feedback Wanted                                                                    | 8      |

©2018 CoreLogic. CORELOGIC, the CoreLogic logo, and Matrix are trademarks of CoreLogic, Inc. and/or its subsidiaries. All other trademarks are the property of their respective owners.

This document may not be furnished, in whole or in part, in any form to any other person or entity without the written consent of CoreLogic. The contents of this document are deemed accurate but not guaranteed and are not intended for contractual purposes.

In Canada, the trademarks MLS®, Multiple Listing Services® and the associated logos are owned by The Canadian Real Estate Association (CREA) and identify the quality of services provided by real estate professionals who are members of CREA.

14

### New Features

### "Contractless" Connections

#### **Rationale and Value**

Until now, the Trestle dashboard required Technology Providers and MLSs to complete the contract signing workflows before their data connection was activated. However, there are MLSs that manage some or all of their contracting, document management, and billing outside of Trestle. Requiring those steps to happen on the Trestle Dashboard is an impediment to that.

As of this release it's now possible to set up a connection without going through the Trestle contract management processes. MLSs can use this feature to implement their data distribution through Trestle, while doing their contract management and billing in a different system.

In combination with the Syndication Management features we released a few months ago in version 4.17, Trestle now provides a complete solution for broker-managed syndication of listing data to big aggregator platforms and other vendors with whom the MLS has blanket site licenses.

#### Workflow for the MLS

The Technology Provider you wish to connect with must be set up fully in Trestle. Their account's onboarding must be complete with contact, business, and payment details. They will know this is all set when there are no red notification alerts in the header of their Trestle dashboard.

The workflow begins with the MLS clicking the new "Add Connection" button at the top right of the Connections list. A dialog will ask Technology Provider to contact (with a type-ahead search) and which feed type to offer them. The interface will confirm that you really intend to create a connection with that TP that will not have on-Trestle contracts and billing.

| Invite a Technology Provider to access to your da<br>TECHNOLOGY PROVIDER *                                                                                  | ta distribution.                                                                           |
|----------------------------------------------------------------------------------------------------|--------------------------------------------------------------------------------------------|
| Real Estate Doodads                                                                                                    | ~                                                                                          |
| DATA FEED *                                                                                                    |                                                                                            |
| RETS DD - RETS                                                                                                    | ~                                                                                          |
| □ I acknowledge that this live Trestle data conner<br>management and will not charge the vendor a dai<br>will be charged the standard Trestle platform fee. | ction will not require Trestle's contract<br>ta licensing fee via Trestle. The vendor<br>* |
|                                                                                                    | 01.005                                                                                     |

A new table will appear on the MLS dashboard to display currently active invitations. The MLS can cancel or re-send any invitation on the list.

| 10 V RECORDS PER PAGE SEARC |                      |                   |                 |  |
|-----------------------------|----------------------|-------------------|-----------------|--|
| BUSINESS NAME               | INVITATION SENT      | RESEND INVITATION |                 |  |
| Real Estate Doodads         | 1/22/2020 8:24:51 PM |                   | ×               |  |
| Showing 1 to 1 of 1 records |                      |                   | Previous 1 Next |  |

### Workflow for Technology Providers

113

The Technology Provider will receive an email from Trestle alerting them to the invitation. It will also show up in their list of Connections:

| 10 V RECORDS PER PAGE |                      |                                          | All     |                      | ~                  | SEARCH            |             |               |
|-----------------------|----------------------|------------------------------------------|---------|----------------------|--------------------|-------------------|-------------|---------------|
|                       | CONNECTION<br>STATUS | MULTIPLE LISTING ORGANIZATION / LOCATION | PRODUCT | DATA FEED - DELIVERY | CONTRACT<br>TYPE   | CONTRACT STATUS   | ORIGINATING | SUB-<br>BOARD |
|                       | Pending              | ReallyGreatMLS, New York, NY             |         | RETS DD - RETS       | Outside<br>Trestle | ACCEPT<br>DECLINE |             |               |

Note the "Contract Type" field of "Outside Trestle".

When the TP clicks "Accept", a dialog will prompt them to connect the feed to a Product, or to create one.

|                                 |                                                                                                    | × |
|---------------------------------|----------------------------------------------------------------------------------------------------|---|
| Invitation to Co                | onnect                                                                                                    |   |
| A Data Provider has re          | equested that you connect to their data feed.                                                                     |   |
| DATA PROVIDER:                  | ReallyGreatMLS                                                                                                    |   |
| DATA FEED:                      | RETS DD - RETS                                                                                                    |   |
| PRODUCT:                        | The Product ~                                                                                                    |   |
| Important: Cli<br>viewable once | ck "Connect" to get your new credential. This password will only be<br>and cannot be retrieved.<br>CANCEL CONNECT |   |

If the TP's product already has credentials for that data feed type, the newly connected data set will be available immediately with those credentials. If the product does not already have credentials for that data feed, Trestle will generate a client\_id and client\_secret, and display them *once*.

|                                                                                                    | als                                                                                                    |
|----------------------------------------------------------------------------------------------------|----------------------------------------------------------------------------------------------------|
| Data Provider has                                                                                        | requested that you connect to their data feed.                                                                                                    |
| CREDENTIAL ID:                                                                                           | Natiing_BMLOnada_376.221230                                                                                                    |
| DATA FEED:                                                                                               | RETS DD - RETS                                                                                                    |
| EXPIRES:                                                                                                 | 1/21/2021 8:30:04 PM +00:00                                                                                                    |
| CREDENTIAL<br>PASSWORD:                                                                                  | 350ed5ff05c24d4e8fd7015f36712649                                                                                                    |
|                                                                                                    |                                                                                                    |
| Please note these<br>With these creden<br>documentation is a<br>need additional as:<br>TrestleSupport@ct | credentials are only viewable once and cannot be retrieved.<br>tials you are ready to access data. To get started, technical<br>available at https://docs-trestle.corelogic.com/GettingStarted . If you<br>sistance, access the Help Menu from the Dashboard or contact<br>orelogic.com. |
| Please note these<br>With these creden<br>documentation is a<br>need additional as:<br>TrestleSupport@c  | credentials are only viewable once and cannot be retrieved.<br>tials you are ready to access data. To get started, technical<br>available at https://docs-trestle.corelogic.com/GettingStarted . If you<br>sistance, access the Help Menu from the Dashboard or contact<br>orelogic.com. |

### **After Setup**

What gets established by this process is a normal Trestle connection, exactly the same as those that have contracts attached. They can be suspended by the MLS, cancelled by Trestle Support, etc. They do not generate MLS license billing, but they are charged the Trestle platform fee.

### **MLS: Dynamic Field Filtering**

### **Rationale and Value**

Trestle has many sorts of filtering already built in—it can filter rows and filters out of result sets at the Trestle (global), MLS feed, and per-TP-connection levels. This release adds logical, or "dynamic", field filtering, where a set of fields is suppressed based on a value found in a different field.

This allows us to support frequently requested filtering setups like awareness of InternetAddressDisplayYN.

The feature provides a series of pre-built filtering rules and makes it easy to add new rules as the need for them arises. In this release there are three filters available:

- Suppress address fields if InternetAddressDisplayYN = false
- Suppress Latitude and Longitude if X\_GeocodeSource is not "Manual"
- Suppress ExpirationDate if listing status is not "Expired"

Our implementation allows the MLS some flexibility about exactly which fields are suppressed. We provide a menu of likely fields, from which you can pick the ones to actually suppress.

### Workflow

Log into your MLS dashboard and click the "Data" menu bar item.

Select a data feed to manage and click the "Edit" link on the far right.

In the "Customize Data" tab, you'll find a new column for Property called "Dynamic Field Filters".

| Data Feed: IDX Plus (API Del                               | ivery)         |                 |            |             |                       |  |
|------------------------------------------------------------|----------------|-----------------|------------|-------------|-----------------------|--|
| Details Fees Contracts                                     | Customize Data |                 |            |             |                       |  |
| Customize the fields and media included in this Data Feed. |                |                 |            |             |                       |  |
| 10 V RECORDS PER PAGE                                      |                |                 |            |             | SEARCH                |  |
| STANDARD RESOURCE                                          | FIELD COUNT    | FORCED CRITERIA |            |             |                       |  |
| DD CustomProperty                                          | 62             |                 | Edit Media | Edit Fields |                       |  |
| DD Media                                                   | 33             |                 | Edit Media | Edit Fields |                       |  |
| DD Member                                                  | 64             |                 | Edit Media | Edit Fields |                       |  |
| DD Office                                                  | 45             |                 | Edit Media | Edit Fields |                       |  |
| DD OpenHouse                                               | 28             |                 | Edit Media | Edit Fields |                       |  |
| DD Property                                                | 563            |                 | Edit Media | Edit Fields | Dynamic Field Filters |  |
| DD PropertyRooms                                           | 19             |                 | Edit Media | Edit Fields |                       |  |
| DD PropertyUnitTypes                                       | 17             |                 | Edit Media | Edit Fields |                       |  |
| Showing 1 to 8 of 8 records Previous 1 Next                |                |                 |            |             |                       |  |

The "Dynamic Field Filters" link will bring you to the new dynamic filtering interface for that feed type:

#### Resource

11

DD Property  $\,\,{\sim}\,\,$ 

|   |     | Name                                  | Forced Criteria                   | Suppress Fields |
|---|-----|---------------------------------------|-----------------------------------|-----------------|
| > | OFF | Suppress Expiration Date              | MlsStatus != "Expired"            |                 |
| > | OFF | Suppress Manual GeocodeSource         | X_GeocodeSource != "Manual"       |                 |
| > | OFF | Suppress Non Internet Address Display | InternetAddressDisplayYN == false |                 |

Individual filtering rules can be turned on with the switch in the left column.

The arrow on the far left expands an interface to pick which of the available fields should be included in the suppression for this rule:

Resource

DD Property 🗸

|   |               | Name                                  | Forced Criteria                                                                                                    | Suppress Fields |
|---|---------------|---------------------------------------|----------------------------------------------------------------------------------------------------|-----------------|
| > |               | Suppress Expiration Date              | MlsStatus != "Expired"                                                                                                    |                 |
| > | OFF           | Suppress Manual GeocodeSource         | X_GeocodeSource != "Manual"                                                                                                    |                 |
| ~ |               | Suppress Non Internet Address Display | InternetAddressDisplayYN == false                                                                                                    |                 |
|   | Availal       | ble Fields [2]:                       | Suppress Fields [17]:                                                                                                    |                 |
|   | Carri<br>Towr | erRoute<br>hship                      | <ul> <li>StreetDirFrenk</li> <li>StreetDirSuffix</li> <li>StreetName</li> <li>StreetNumber</li> <li>StreetNumberNumeric</li> <li>StreetSuffix</li> <li>StreetSuffixModifier</li> <li>UnitNumber</li> <li>UnparsedAddress</li> </ul> |                 |

Back Save

We provide you a menu of likely fields to suppress, and the flexibility to choose any combination of those fields to actually apply the filter on.

After you click "Save", your settings are stored. When you return to the page, you'll see the details of your filter selections.

|   |     | Name                                  | Forced Criteria                   | Suppress Fields                                                                                                    |
|---|-----|---------------------------------------|-----------------------------------|----------------------------------------------------------------------------------------------------|
| > |     | Suppress Expiration Date              | MlsStatus != "Expired"            |                                                                                                    |
| > | OFF | Suppress Manual GeocodeSource         | X_GeocodeSource != "Manual"       |                                                                                                    |
| > |     | Suppress Non Internet Address Display | InternetAddressDisplayYN == false | City, Country, CountyOrParish,<br>PostalCity, PostalCode,<br>PostalCodePlus4, StateOrProvince,<br>StreetAdditionalInfo,<br>StreetDirPrefix, StreetDirSuffix,<br>StreetName, StreetNumber,<br>StreetNumberNumeric,<br>StreetSuffix, StreetSuffixModifier,<br>UnitNumber, UnparsedAddress |

### **Contexts Available for Dynamic Field Filtering**

MLS dashboard users have the ability to implement these filters on a global feed-type basis (i.e. for all of their "IDX Plus – WebAPI" feeds to all data consumers).

We have internal tools available to CoreLogic staff to configure the same group of dynamic filters on a per TPconnection basis. If you want a specific vendor's feed to be filtered in a different way than the global setting for that feed type, please contact your Implementation rep, or email <u>trestlesupport@corelogic.com</u>.

#### **Designed for Flexibility**

This dynamic field filtering solution was implemented in such a way that it's very simple for us to add new filtering rules. The filters configs are database records, not hard-coded logic. As a result, it's very easy for us to add new rules to this system. Please contact Trestle Support if you have a request or suggestion of a rule that would be useful for you.

### Fixes

### API

TAPI-1076 - Order-by queries failing with StandardStatus eq 'Closed'

## Your Feedback Wanted

We're eager to hear your thoughts about this release. Your feedback is a key factor in setting product priorities, so hearing from you is very important to us!

We'd appreciate if you would complete this brief survey: https://www.surveymonkey.com/r/SLSJTHB

Feel free to reach out at any time with feature requests, bug reports, or any other idea that would make your business more productive or easier to operate!

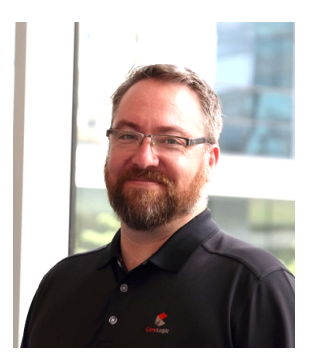

Your contact for feedback on Trestle is:

Dan Ray Lead Product Manager, Trestle daray@corelogic.com

Thank you!